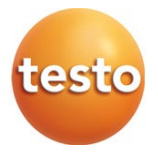

### testo 150 Datenloggermodul

0572 3320, 0572 3330, 0572 3340, 0572 3350

Bedienungsanleitung

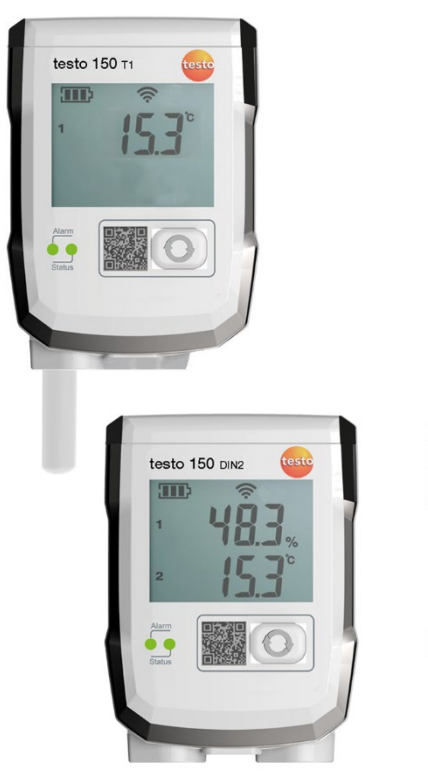

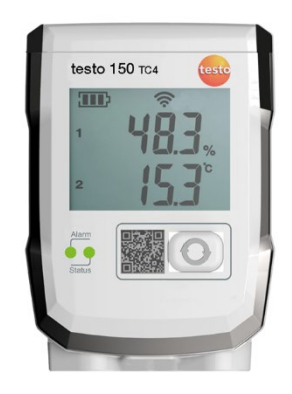

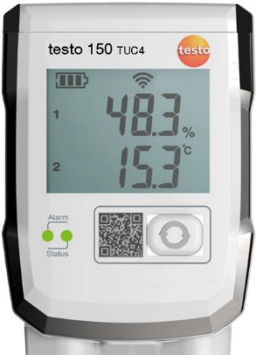

# Inhaltsverzeichnis

| 1        | Zu diesem Dokument                                             | 5             |
|----------|----------------------------------------------------------------|---------------|
| 2        | Sicherheit und Entsorgung                                      | 6             |
| 3        | Produktspezifische Zulassungen                                 | 6             |
| 4        | Support                                                        | 6             |
| 5        | Lieferumfang                                                   | 6             |
| 6        | Verwendung                                                     | /             |
| 7<br>7 1 | testo 150 Datenloggermodul                                     | <i>1</i><br>7 |
| 7.1.1    | Alarm-LED.                                                     | 8             |
| 7.1.2    | Status-LED                                                     | 9             |
| 7.1.2.1  | Während der Konfiguration                                      | 9             |
| 7.1.2.2  | Während des Betriebs                                           | 9             |
| 7.1.3    | Connect-Taste                                                  | 9             |
| 7.1.4    | Anschlussbuchsen (je nach Typ)                                 | 9             |
| 7.1.5    | TCI-Anschluss                                                  | 10            |
| 7.1.6    | Display                                                        | 11            |
| 8        | Inbetriebnahme                                                 | 12            |
| 8.1      | Kommunikationsmodul anbringen                                  | 12            |
| 8.2      | testo 150 Datenloggermodul aktivieren                          | 14            |
| 8.3      | Leitung und Fühler anschließen (Beispiel)                      | 15            |
| 8.4      | Wandhalterung befestigen                                       | 17            |
| 8.5      | testo 150 Datenloggermodul in Wandhalterung einsetzen          | 18            |
| 9        | Wartung                                                        | 19            |
| 9.1      | Batterien wechseln                                             | 19            |
| 9.2      | Fühler austauschen                                             | 21            |
| 9.3      | Gehäuse reinigen                                               | 22            |
| 10       | Fehlerbehebung                                                 | 24            |
| 10.1     | Fragen und Antworten                                           | 24            |
| 10.2     | Daten auslesen                                                 | 29            |
| 10.3     | Testo 150 Datenloggermodul auf Werkseinstellungen zurücksetzen | 30            |
| 11       | Technische Daten                                               | 30            |
| 11.1     | testo 150 TUC4                                                 | 30            |
| 11.2     | testo 150 TC4                                                  | 31            |
| 11.3     | testo 150 DIN2                                                 | 32            |
| 11.4     | testo 150 T1                                                   | 34            |

| 12 | Zubehör | 35 |
|----|---------|----|
| 13 | Anhang  | 35 |

# 1 Zu diesem Dokument

Die Bedienungsanleitung ist Bestandteil des Messdaten-Monitoring-Systems testo Saveris 1.

- Bewahren Sie diese Dokumentation griffbereit auf, um bei Bedarf nachschlagen zu können.
- Lesen Sie diese Bedienungsanleitung aufmerksam durch und machen Sie sich mit dem Produkt vertraut, bevor Sie es einsetzen.
- Geben Sie diese Bedienungsanleitung an spätere Nutzer des Produktes weiter.
- Die Bedienungsanleitung für das Messdaten-Monitoring-System testo Saveris 1 ist in folgende Teildokumente gegliedert:
  - Bedienungsanleitung f
    ür das Messdaten-Monitoring-System testo Saveris 1
  - Inbetriebnahmeanleitung f
    ür das Messdaten-Monitoring-System testo Saveris 1
  - o Bedienungsanleitungen einzelner Systemkomponenten
- Beachten Sie besonders die Sicherheits- und Warnhinweise, um Verletzungen und Produktschäden zu vermeiden.
- Der Umgang mit einem PC sowie den Microsoft<sup>®</sup>-Produkten, wird in dieser Dokumentation als bekannt vorausgesetzt.

#### Symbole und Schreibkonventionen

| Darstellung | Erklärung                                                                |
|-------------|--------------------------------------------------------------------------|
| 1           | Hinweis: Grundlegende oder weiterführende Informationen.                 |
| 1           | Voraussetzung                                                            |
| 1<br>2      | Handlung: mehrere Schritte, die Reihenfolge muss<br>eingehalten werden.  |
| >           | Handlung: ein Schritt bzw. optionaler Schritt                            |
| •           | Ergebnis bzw. Resultat einer Handlung                                    |
| •           | Aufzählung                                                               |
| 1<br>2      | Positionsnummern zur Verdeutlichung des Text-Bildbezugs.                 |
| Menü        | Elemente des Gerätes, des Gerätedisplays oder der<br>Programmoberfläche. |
| [OK]        | Bedientasten des Gerätes oder Schaltflächen der<br>Programmoberfläche.   |

| Darstellung | Erklärung                               |
|-------------|-----------------------------------------|
|             | Funktionen/Pfade innerhalb eines Menüs. |
| ""          | Beispieleingaben                        |

# 2 Sicherheit und Entsorgung

Beachten Sie das Dokument Testo Informationen (liegt dem Produkt bei).

# 3 Produktspezifische Zulassungen

Die aktuellen Landeszulassungen entnehmen Sie bitte dem beiliegenden Dokument **Approvals and Certifications**.

# 4 Support

Aktuelle Informationen zu Produkten, Downloads und Links zu Kontaktadressen für Supportanfragen finden Sie auf der Testo Webseite unter: www.testo.com.

# 5 Lieferumfang

- testo 150 Datenloggermodul, je nach Ausführung
  - o testo 150 TUC4 (Artikel-Nr. 0572 3320)
  - o testo 150 TC4 (Artikel-Nr. 0572 3330)
  - o testo 150 DIN2 (Artikel-Nr. 0572 3340)
  - o testo 150 T1 (Artikel-Nr. 0572 3350)
- Batterien (4 x AA AlMn Mignonzellen)
- Wandhalterung
- Bedienungsanleitung
- Testo Informationen
- Approvals and Certifications (Zulassungen und Zertifikate)

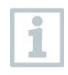

Die Montagematerialien (Schrauben, Dübel, usw.) gehören nicht zum Lieferumfang. Wählen Sie geeignete Befestigungsmaterialien entsprechend des gewünschten Befestigungsortes.

#### 6 Verwendung

testo 150 Datenloggermodule wurden für die Überwachung kühlkettenpflichtiger Produkte konzipiert. Das Produkt wird unter anderem in Messdaten-Monitoring-Systemen in geschlossenen Räumen zur Überwachung von Lagerhallen, Produktionsstätten, Kühlräumen, Kliniken, Laboren und Laborequipment verwendet.

Für das Übertragen der Daten, z.B. in eine Datenbank, werden weitere Komponenten von Testo benötigt. Die Verwendung des Produkts erfordert Fachpersonal, das für die oben genannten Bereiche geschult ist.

1

Die Komponenten des Messdaten-Monitoring-Systems testo Saveris 1 sind im Auslieferungszustand grundsätzlich nicht für den Einsatz im Freien ausgelegt.

Bei einer Batteriekapazität von ≤5% zeigt der testo 150 Datenlogger im Display LoBat und ein blinkendes Batteriesymbol, zeichnet aber keine Messwerte mehr auf und kommuniziert nicht mehr mit dem System. Es wird empfohlen, auf einen rechtzeitigen Batteriewechsel zu achten.

#### Produktbeschreibung 7

#### 7.1 testo 150 Datenloggermodul

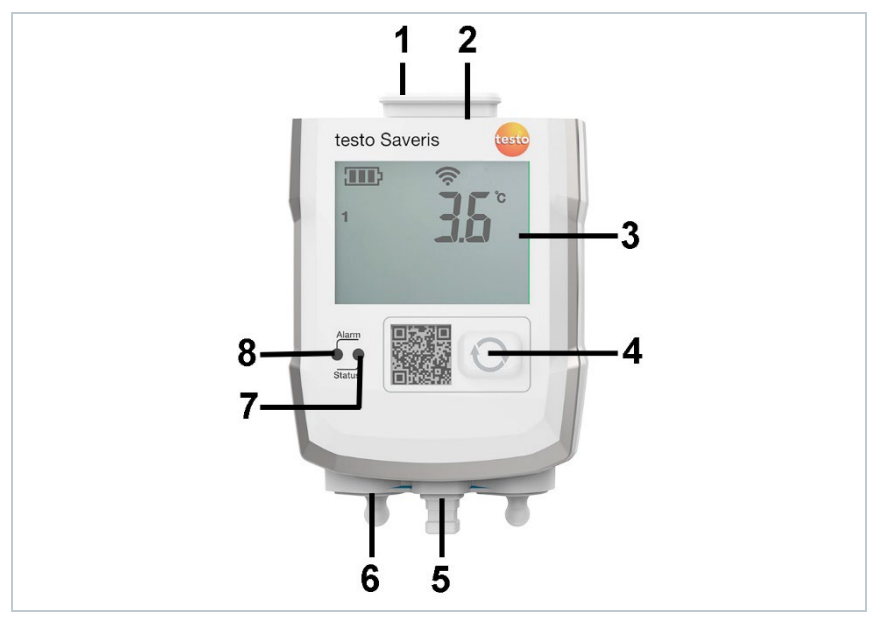

| 1 | IP-Schutzkappe                                                                                                   | 2 | TCI <sup>1</sup> -Anschluss                                                                                                    |
|---|----------------------------------------------------------------------------------------------------|---|----------------------------------------------------------------------------------------------------|
| 3 | Display                                                                                                    | 4 | Connect-Taste zum Anmelden<br>des testo 150 Datenloggermoduls<br>an der testo Saveris 1 Base V3.0<br>und zur Statusabfrage während<br>des Betriebs und zur<br>Statusabfrage und<br>Kommunikation während des<br>Betriebs |
| 5 | Anschlussbuchse Micro-USB für<br>Datenaustausch<br>(Verbindungsdaten und<br>Servicedaten) und<br>Stromversorgung | 6 | Anschlussbuchse Fühler<br>(abhängig vom Typ)                                                                                                    |
| 7 | Status-LED                                                                                                    | 8 | Alarm-LED                                                                                                    |

### 7.1.1 Alarm-LED

Signalisiert die Verletzung von zuvor festgelegten Grenzwerten

| Alarm-LED                          | Beschreibung                                                                                               |
|------------------------------------|----------------------------------------------------------------------------------------------------|
| blinkt rot (5 s, endlos)           | Konfigurierter Alarm ist aktiv und das<br>Lichtsignal des Datenloggers ist in der<br>Software aktiviert.   |
| blinkt rot (synchron zum Messtakt) | Konfigurierter Alarm ist aktiv und das<br>Lichtsignal des Datenloggers ist in der<br>Software deaktiviert. |

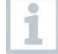

Wenn sich der testo 150 Datenlogger längere Zeit im Alarmzustand befindet reduziert sich die in Kapitel 13 angegebene Batteriestandzeit.

#### ACHTUNG

Eine Alarmquitierung per Software setzt den Alarmstatus im 150 Datenlogger nicht zurück. Der 150 Datenlogger muss durch Beheben der Alarmursache wieder in den Normalzustand versetzt werden.

<sup>&</sup>lt;sup>1</sup> Testo Communication Interface

### 7.1.2 Status-LED

Zeigt den aktuellen Zustand/Status des testo 150 Datenloggermoduls bei Kommunikationstakt oder Messtakt an.

### 7.1.2.1 Während der Konfiguration

| Status-LED                  | Beschreibung                                     |
|-----------------------------|--------------------------------------------------|
| blinkt grün (1 s, endlos)   | Konfigurationsmodus aktiv                        |
| blinkt grün (1 s, einmalig) | Konfiguration gespeichert                        |
| blinkt rot (1 s, einmalig)  | Konfiguration ungültig oder Timeout (nach 5 min) |

### 7.1.2.2 Während des Betriebs

| Status-LED                  | Beschreibung                                                                          |
|-----------------------------|---------------------------------------------------------------------------------------|
| blinkt grün (200 ms, 2-mal) | Kommunikation erfolgreich                                                             |
| blinkt rot (200 ms, 2-mal)  | Kommunikation fehlgeschlagen                                                          |
| blinkt grün (200 ms, 5-mal) | Werkseinstellungen werden<br>wiederhergestellt (nach 20-Sek.<br>Betätigung der Taste) |
| blinkt rot (200 ms, 5-mal)  | Batteriestand niedrig, Sleep-Modus wird aktiviert                                     |

### 7.1.3 Connect-Taste

Im regulären Betrieb:

| LED-Status (Anzeige bei<br>Knopfdruck) | Beschreibung                                                                                                    |
|----------------------------------------|----------------------------------------------------------------------------------------------------|
| 1 s                                    | Aktueller Messwert wird angezeigt und<br>Kommunikation initiiert (der aktuelle<br>Messwert wird mit Knopfdruck nicht<br>gespeichert und auch nicht für eine<br>Alarmierung genutzt) |
| 3 s gedrückt halten                    | Initiierung des Service-Modus                                                                                                    |
| 6 s gedrückt halten                    | Initiierung des Login-again Modus                                                                                                    |
| >20 s gedrückt halten                  | Zurücksetzen auf Werkseinstellungen                                                                                                    |

### 7.1.4 Anschlussbuchsen (je nach Typ)

| Anschlussbuchse | Datenlogger                                                      |
|-----------------|------------------------------------------------------------------|
|                 | testo 150 DIN2 (0572 3340)<br>• max. 2 x Mini-DIN, 1 x Micro-USB |

| Anschlussbuchse | Datenlogger                                                               |
|-----------------|---------------------------------------------------------------------------|
|                 | testo 150 TC 4 (0572 3330)<br>• max. 4 x Thermoelemente,<br>1 x Micro-USB |
|                 | testo150 TUC 4 (0572 3320)<br>• max. 4 x TUC Sensor,<br>1 x Micro-USB     |
| 0               | testo 150 T1 (0572 3350)<br>• 1 x Micro-USB                               |

### 7.1.5 TCI-Anschluss

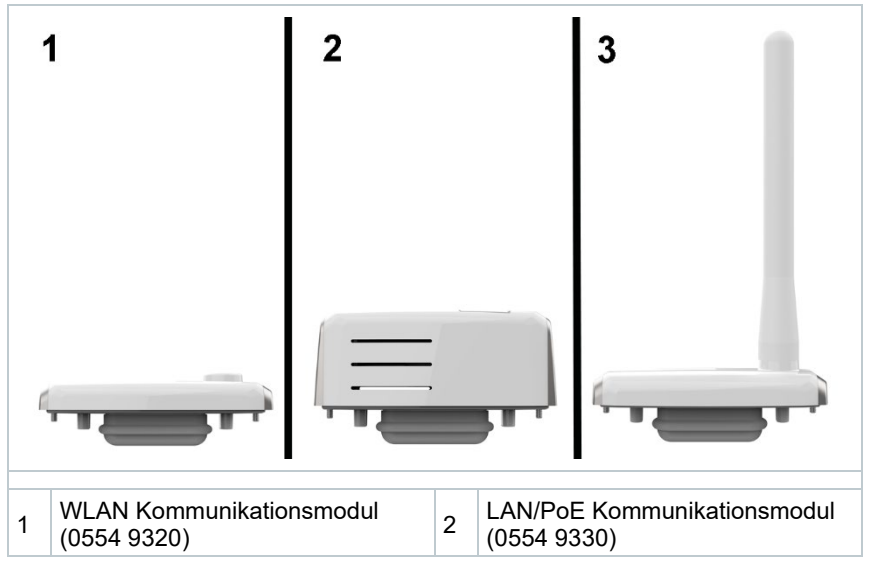

|--|

\* Japan, Malaysia, Singapur, Taiwan, Macau

### 7.1.6 Display

#### Symbole

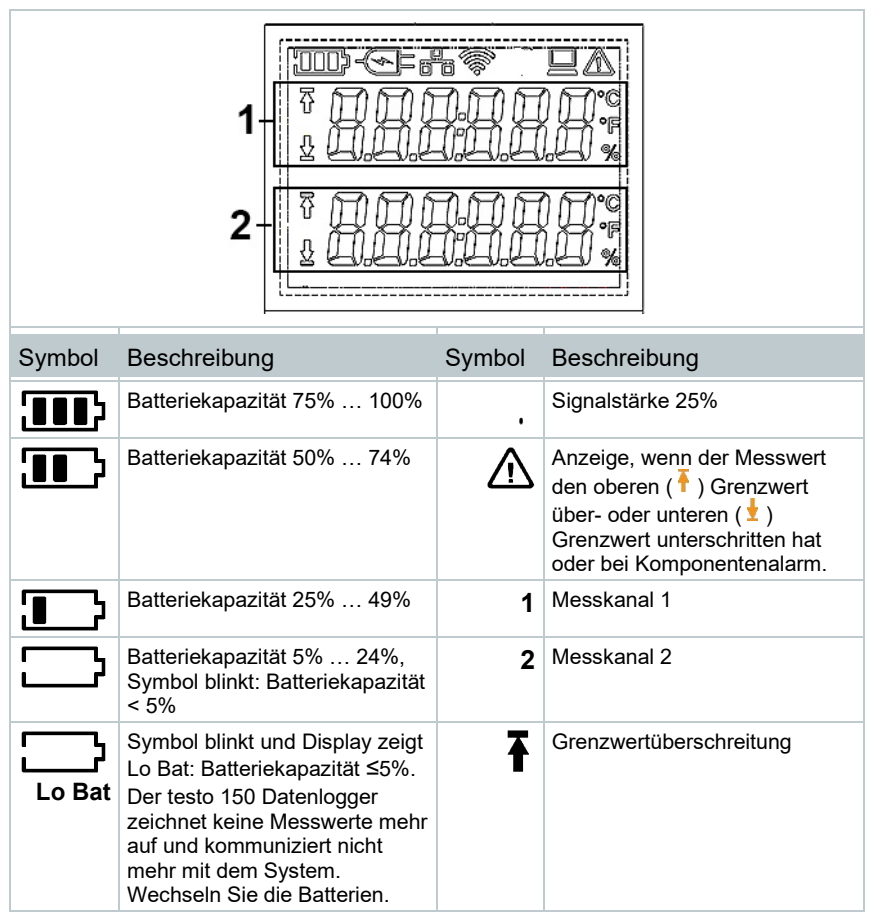

| -(>]= | Externe Stromversorgung (über USB-Buchse) | Ŧ | Grenzwertunterschreitung                                                             |
|-------|-------------------------------------------|---|--------------------------------------------------------------------------------------|
| ((ŕ   | Signalstärke 100%                         |   | Ethernetverbindung hergestellt                                                       |
| Ś     | Signalstärke 75%                          |   | Verbindung mit testo Saveris 1<br>Base V3.0 / testo Saveris 1<br>Gateway hergestellt |
| Ŷ     | Signalstärke 50%                          |   |                                                                                      |

# 8 Inbetriebnahme

## 8.1 Kommunikationsmodul anbringen

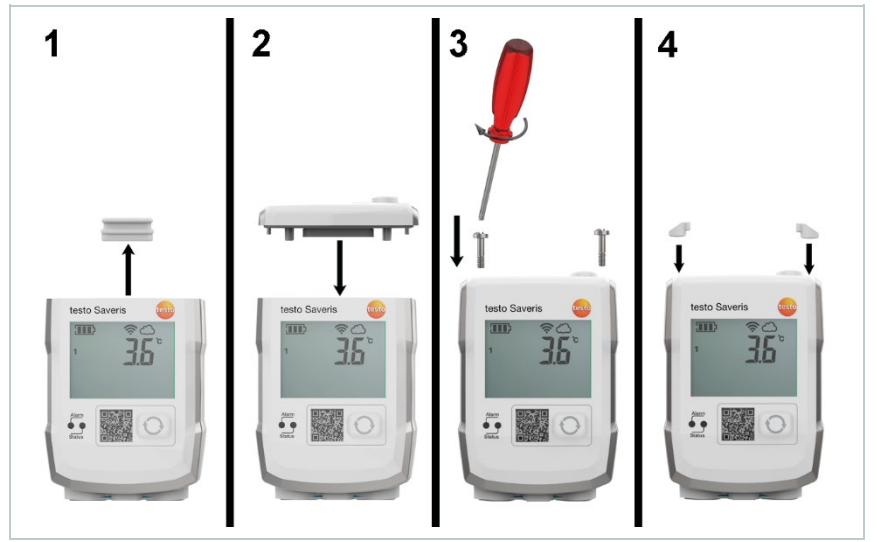

- 1 Schutzkappe entfernen.
- 2 Kommunikationsmodul auf das testo 150 Datenloggermodul aufsetzen.
- 3 Kommunikationsmodul mit den Schrauben am testo 150 Datenloggermodul befestigen.
- 4 Schraubenöffnungen mit Gummistopfen verschließen.

| 1 | Stellen<br>Kommu<br>zwische                                                                                      | Sie sicher, dass bei der Verwendung von<br>unikationsmodulen mit externer Antenne die Schraubverbindung<br>en Antenne und Modul angezogen ist.                                                                                            |  |
|---|----------------------------------------------------------------------------------------------------|----------------------------------------------------------------------------------------------------|--|
| 1 | Der Tausch von Kommunikationsmodul-Typen ist während des Betriebs des testo 150 Datenloggermoduls nicht möglich! |                                                                                                    |  |
|   | Für der<br>Datenlo<br>werden                                                                                     | n Wechsel eines Kommunikationsmoduls am testo 150<br>oggermodul muss das testo 150 Datenloggermodul abgemeldet<br>I.                                                                                                    |  |
|   | 1                                                                                                    | Das testo 150 Datenloggermodul über Inbetriebnahme-<br>Assistenten abmelden. Anschließend muss das testo 150<br>Datenloggermodul zwei mal kommunizieren (jeweils einmal<br>die <b>Connect</b> -Taste des testo 150 Datenloggers drücken). |  |
|   | 2                                                                                                    | Entnehmen sie die Batterien aus dem testo 150<br>Datenloggermodul.                                                                                                    |  |
|   | 3                                                                                                    | Wechseln Sie das Kommunikationsmodul.                                                                                                    |  |
|   | 4                                                                                                    | Batterien in das testo 150 Datenloggermodul einlegen.                                                                                                    |  |
|   | 5                                                                                                    | <b>Connect</b> -Taste des testo 150 Datenloggermoduls 1 s gedrückt halten.                                                                                                    |  |
|   | 6                                                                                                    | testo 150 Datenloggermodul über den Inbetriebnahme-<br>Assistenten neu anmelden.                                                                                                    |  |

r

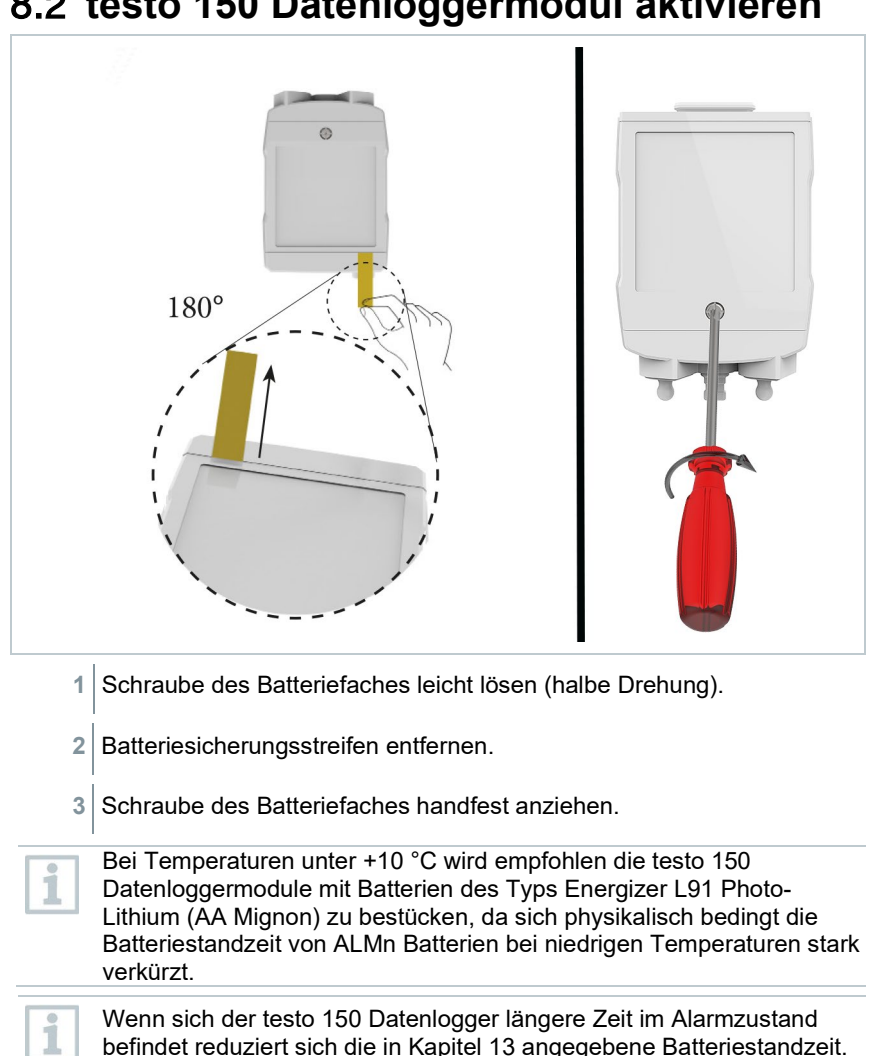

### 8.2 testo 150 Datenloggermodul aktivieren

#### ACHTUNG

Eine Alarmquitierung per Software setzt den Alarmstatus im 150 Datenlogger nicht zurück. Der 150 Datenlogger muss durch beheben der Alarmursache wieder in den Normalzustand versetzt werden.

# 8.3 Leitung und Fühler anschließen (Beispiel)

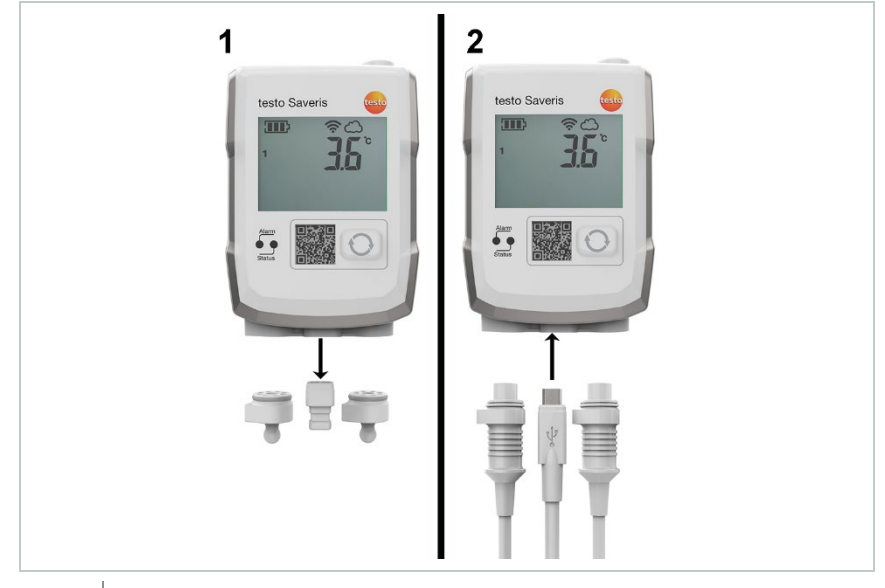

- 1 Blindstopfen entfernen.
- 2 Leitung (USB oder Netz) und Fühler anschließen.

#### TUC Verlängerungsleitung verwenden

- 1 Leitung an das testo 150 Datenloggermodul anschließen.
- 2 Leitung verlegen.
- 3 TUC Fühler an die TUC Buchse der Verlängerungsleitung anschließen.

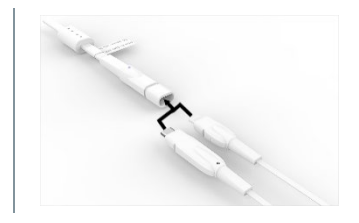

4 Die Steckverbindung in den Sicherungsclip einlegen.

5 Sicherungsclip schließen (Klick).

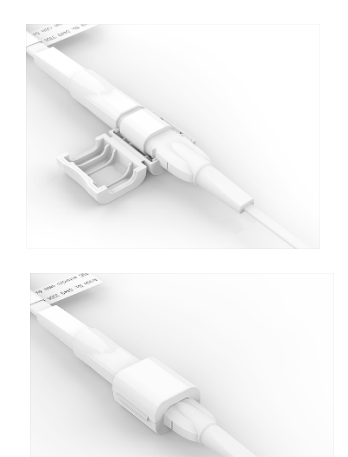

### 8.4 Wandhalterung befestigen

Die Wandhalterung sorgt für einen sicheren Halt des testo 150 Datenloggermoduls.

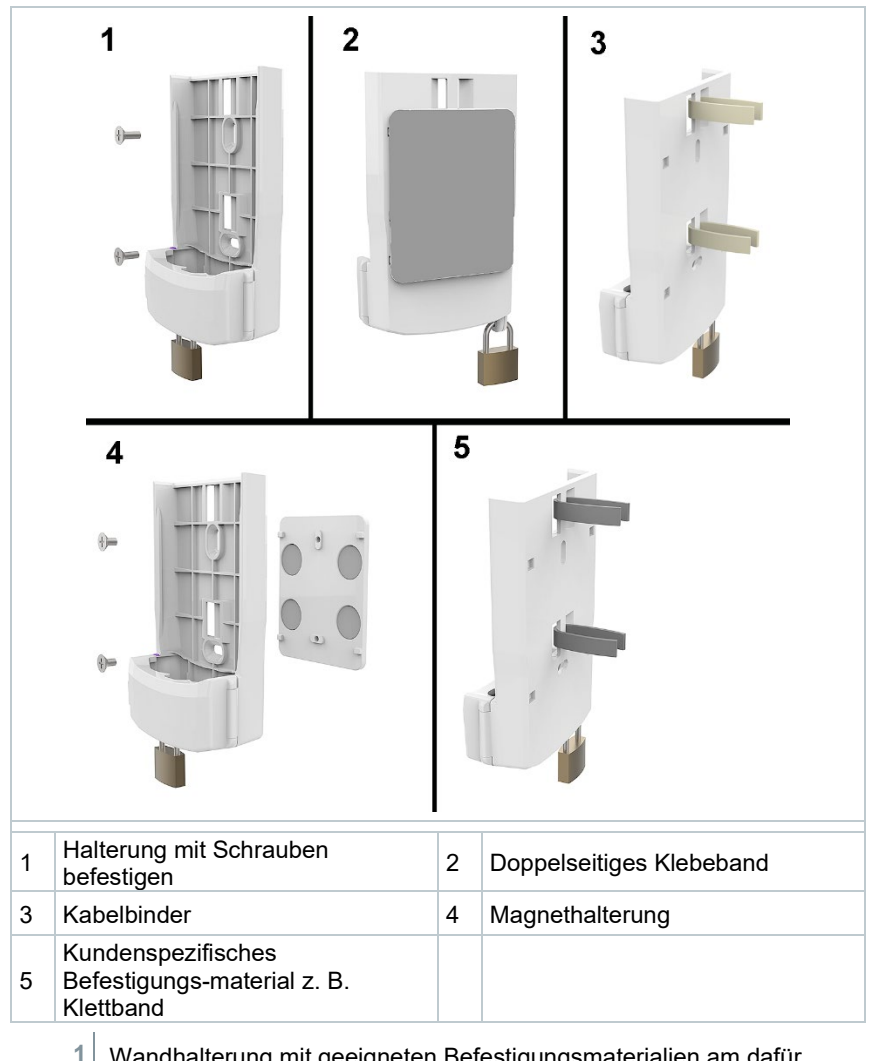

Wandhalterung mit geeigneten Befestigungsmaterialien am dafür vorgesehenen Ort befestigen.

# 8.5 testo 150 Datenloggermodul in Wandhalterung einsetzen

Leitungen und Kommunikationsmodul sind angeschlossen.

1 testo 150 Datenloggemodul in die Wandhalterung einsetzen.

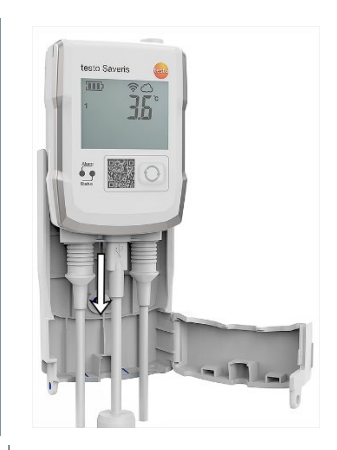

2 Verschlussblende schließen.

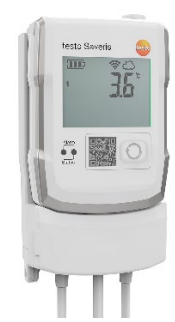

Bei Bedarf die Verschlussblende mit Schloss (nicht im Lieferumfang enthalten) sichern.

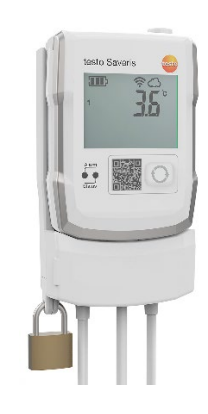

# 9 Wartung

### 9.1 Batterien wechseln

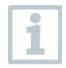

Es wird empfohlen, die Batterien nach spätestens 3 Jahren Betriebsdauer auszutauschen.

1 tes

1

testo 150 Datenloggermodule können nur mit eingelegten Batterien betrieben werden. Auch bei Betrieb mit externem Netzteil oder PoE.

Öffnen Sie die Verschlussblende der Wandhalterung.

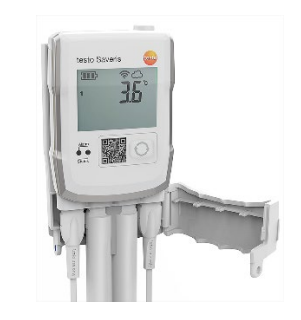

2 Das testo 150 Datenloggermodul entnehmen.

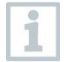

Das testo 150 Datenloggermodul muss beim Wechsel der Batterien Raumtemperatur haben, da sonst durch Feuchtigkeitsablagerung die Messgenauigkeit beeinträchtigt werden kann.

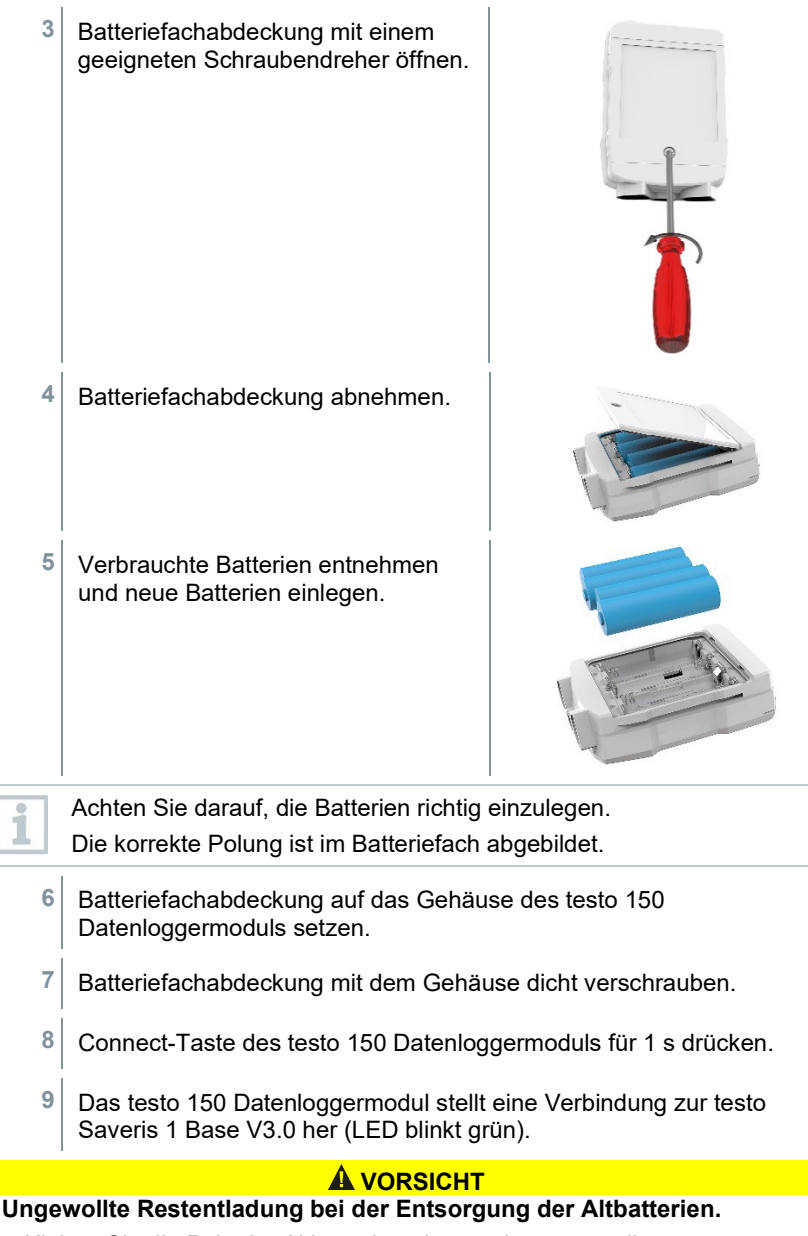

- Kleben Sie die Pole der Altbatterien ab, um eine ungewollte Restentladung durch Kurzschlüsse bei der Entsorgung zu verhindern.

### 9.2 Fühler austauschen

Das testo 150 TUC4 Datenloggermodul bietet die Möglichkeit, digitale Fühler zu verwenden, die unabhängig vom Datenlogger kalibriert werden können. Hierdurch wird der Aufwand für regelmäßige Rekalibrierungen deutlich reduziert.

#### TUC Fühler austauschen

Für digitale Fühler kann in der testo Service Software ein Kalibrierdatum definiert werden. Zum fälligen Zeitpunkt wird ein Kalibrieralarm generiert, der zum Austauschen der betreffenden Fühler auffordert. Informationen hierzu finden sie in der Bedienungsanleitung testo Saveris 1 Messdaten-Monitoring-System (Art.-Nr. 0970 2503).

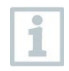

1

Die Aktualisierung der Seriennummer eines digitalen Fühlers erfolgt erst nachdem die testo Saveris 1 Software neu gestartet wurde.

1 Öffnen Sie die Verschlussblende der Wandhalterung, ohne den Datenlogger aus der Wandhalterung zu entfernen.

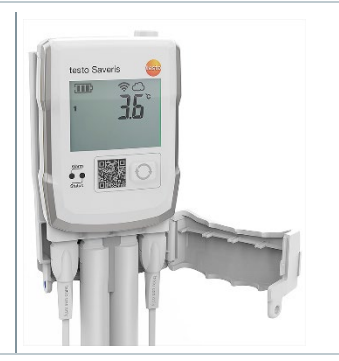

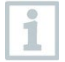

Falls Verlängerungsleitung verwendet werden:

> Sicherungsclip zwischen Verlängerungsleitung und Fühler öffnen. Die Verschlussblende der Wandhalterung bleibt geschlossen.

| 2 | Fühler entfernen.                                                                                                    |   |
|---|----------------------------------------------------------------------------------------------------|---|
| 1 | Bei Verwendung unterschiedlicher Fühlertypen wird empfohlen den<br>jeweiligen Fühler zu markieren, so dass ersichtlich ist, an welcher<br>Anschlussbuchse er angeschlossen war. Um einen "Hot-Swap"<br>durchführen zu können, muss der Fühlertyp identisch sein! |   |
| 5 | Tauschen Sie die Fühler gegen kalibrierte Fühler aus.                                                                                                    |   |
| 6 | Verschlussblende der Wandhalterung schließen.                                                                                                    |   |
| 1 | Falls Verlängerungskabel verwendet werden: Sicherungsclip zwischer Kabel und Fühler schließen.                                                                                                    | ۱ |
| 7 | Connect-Taste des testo 150 Datenloggermoduls für 1 s drücken um die korrekte Fühlerposition zu überprüfen.                                                                                                    |   |
| 8 | Das testo 150 Datenloggermodul stellt eine Verbindung zur testo<br>Saveris 1 Base V3.0 her (LED blinkt grün).                                                                                                    |   |
| • | Die Funktionalität der Fühler wird durch die Anzeige aktueller<br>Messwerte auf dem Display bestätigt.                                                                                                    |   |
| 1 | Die Messwerte, die bei manueller Betätigung der Connect-Taste<br>erzeugt werden, werden nicht gespeichert und lösen keine<br>Grenzwertalarme aus                                                                                                    |   |

### 9.3 Gehäuse reinigen

Der IP Schutz des testo 150 Datenloggermoduls hängt von den angeschlossenen Modulen und Fühlern ab.

1

Vor Beginn der Reinigung müssen alle nicht verwendeten Anschlussbuchsen mit den mitgelieferten Verschlussstopfen verschlossen sein.

Reinigen Sie das Gehäuse bei Verschmutzung mit einem feuchten Tuch.

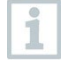

1

Verwenden Sie destilliertes Wasser oder alternativ leichte Lösungsmittel, wie Isopropanol. Bei Einsatz von Isopropanol den Beipackzettel des Produkts beachten.

#### Reinigung durchführen

- 1 Öffnen sie die Verschlussblende der Wandhalterung.
- 2 Das testo 150 Datenloggermodul aus der Wandhalterung entnehmen.
- 3 Angeschlossene Fühler und Leitungen entfernen.
- 4 Anschlussbuchse mit Blindstopfen schließen.
- 5 Befeuchten sie ein Microfasertuch mit 70% Isopropanol.
- 6 testo 150 Datenloggermodul und Wandhalterung reinigen.

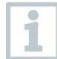

7

Stellen Sie sicher, dass Feuchtefühler nicht in Kontakt mit der Reinigungslösung kommen.

Das testo 150 Datenloggermodul in die Wandhalterung einsetzen.

#### Weitere tolerierte Reagenzien für die Reinigung:

| Aktive Substanzen / Zusätze                     | Maximale Konzentration |
|-------------------------------------------------|------------------------|
| Pentakalium bis (peroxymonosulfat) bis (sulfat) | 1% (%V/V)              |
| Peroxyessigsäure, Essigsäure                    | 3% (%V/V)              |
| Glutaraldehyd                                   | 3 % (%V/V)             |
| Quartäre Ammonium-Kationen /<br>-Verbindungen   | 1,5% (%V/V)            |
| Natriumhydroxid                                 | 3 % (%V/V)             |
| Isopropanol                                     | 70 % (%V/V)            |
| Ethanol                                         | 80 % (%V/V)            |
| H2O2                                            | 35 % (m%)              |

% V/V = Volumenprozent

m % = Massenanteil

# 10 Fehlerbehebung

## 10.1 Fragen und Antworten

| Frage                                                                                                    | Mögliche Ursache / Lösung                                                                                                    |
|----------------------------------------------------------------------------------------------------|----------------------------------------------------------------------------------------------------|
| Kann der Datenlogger auch<br>in Netzwerken mit WPA2<br>Enterprise Verschlüsselun-<br>gen eingesetzt werden? | Der WLAN-Datenlogger testo Saveris 2 H2<br>oder das testo 150 Datenlogger-Modul mit<br>WLAN Kommunikationsmodul kann in<br>Netzwerken mit folgenden WPA2 Enterprise<br>Verschlüsselungen eingesetzt werden.<br>EAP-TLS, EAP-TTLS-TLS, EAP-TTLS-<br>MSCHAPv2, EAP-TTLS-PSK, EAP-PEAP0-<br>TLS, EAP-PAP0-<br>MSCHAPv2, EAP-PEAP0-PSK, EAP-PEAP1-<br>TLS, EAP-PEAP1-MSCHAPv2, EAP-PEAP1-<br>PSK<br>Um den Logger in das WPA2 Enterprise<br>Netzwerk einzubinden, gehen Sie<br>folgendermaßen vor:<br>1. Öffnen Sie die auf dem Logger abgelegte<br>PDF-Datei und generieren Sie durch schritt-<br>weise Auswahl der Programmiermöglich-                                   |
|                                                                                                    | <ul> <li>keiten eine entsprechende XML-Datei.</li> <li>2. Kopieren Sie Ihre firmenspezifischen WPA2<br/>Enterprise Zertifikate sowie die generierte<br/>XML-Datei über USB per Drag &amp; Drop auf<br/>den Massenspeicher des Loggers.</li> </ul>                                                                                                    |
|                                                                                                    | <ol> <li>Bitte achten Sie bei den Zertifikatsnamen auf<br/>die korrekte Schreibweise und Endung.</li> <li>ca.pem, client.pem, private.key</li> <li>Überprüfen Sie ob das Zertifikat im Format<br/>PEM oder BASE64 vorliegt. Dabei öffnen Sie<br/>das Zertifikat mit einem Texteditor und<br/>prüfen ob der Text "BEGIN<br/>CERTIFICATE" lesbar ist. Ist der String<br/>nicht lesbar, muss die IT oder der Benutzer<br/>das Zertifikat explizit mit BASE64 aus dem<br/>Radius Server exportieren oder mit openssl<br/>umwandeln. Es darf sich nur ein Zertifikat in<br/>der Datei befinden, kein bundle.</li> <li>Bitte beachten Sie, dass die Konfiguration</li> </ol> |
|                                                                                                    | des Datenloggers erst nach Entfernen des USB-Kabels vollständig übernommen wird.                                                                                                    |

| Frage                                                                                         | Mögliche Ursache / Lösung                                                                                                    |
|-----------------------------------------------------------------------------------------------|----------------------------------------------------------------------------------------------------|
| Die XML-Konfigurationsdatei<br>wird vom Datenlogger nicht<br>übernommen, was kann ich<br>tun? | Abhängig vom Betriebssystem kann es<br>Schwierigkeiten bei der Datenübernahme<br>geben, wenn der Dateiname der<br>Konfigurationsdatei geändert wurde. Belassen<br>Sie den voreingestellten Dateinamen                                                                                                    |
| Fehlercode Conf Inval                                                                         | Die Konfigurations-Datei <b>WifiConfig.xml</b> weist<br>einen Fehler auf oder ist unvollständig.<br>Erzeugen Sie mit dem <b>Konfigurations-PDF</b><br>eine neue Konfigurations-Datei und speichern<br>Sie diese auf dem Datenlogger.                                                                                                    |
| Fehlercode E20                                                                                | Es soll eine WPA2 Enterprise EAP Verbindung<br>konfiguriert werden, es konnte aber kein CA-<br>Zertifikat gefunden werden. Ein CA-Zertifikat ist<br>zwingend notwendig. Speichern Sie das CA-<br>Zertifikat, PEM Format unter dem Namen<br>"ca.pem" zusammen mit der XML-Datei auf<br>dem Datenlogger ab.                                                                                                    |
| Fehlercode E21                                                                                | Das Format des Zertifikats ca.pem ist falsch.<br>(Gilt nur für WPA2 Enterprise)<br>Überprüfen Sie, ob das Zertifikat ca.pem im<br>Format PEM oder BASE64 vorliegt. Dabei<br>öffnen Sie das Zertifikat mit einem Texteditor<br>und prüfen ob der Text "BEGIN CERTIFI-<br>CATE" lesbar ist. Ist der String nicht lesbar,<br>muss die IT oder der Benutzer das Zertifikat<br>explizit mit BASE64 aus dem Radius Server<br>exportieren oder mit openssl umwandeln. Es<br>darf sich nur ein Zertifikat in der Datei befinden,<br>kein Bundle. |
| Fehlercode E22                                                                                | Es soll eine WPA2 Enterprise EAP-TLS<br>Verbindung konfiguriert werden, es konnte<br>aber kein User Zertifikat gefunden werden.<br>(Gilt nur für WPA2 Enterprise)<br>Speichern Sie das User Zertifikat im PEM<br>Format unter dem Namen "client.pem"<br>zusammen mit der XML-Datei auf dem<br>Datenlogger ab.                                                                                                    |

| Frage          | Mögliche Ursache / Lösung                                                                                                    |
|----------------|----------------------------------------------------------------------------------------------------|
| Fehlercode E23 | Das Format des User Zertifikat client.pem ist<br>falsch.<br>(Gilt nur für WPA2 Enterprise)<br>Überprüfen Sie, ob das User Zertifikat<br>client.pem im Format PEM oder BASE64<br>vorliegt. Dabei öffnen Sie das Zertifikat mit<br>einem Texteditor und prüfen ob der Text "<br>BEGIN CERTIFICATE" lesbar ist. Ist der<br>String nicht lesbar muss die IT oder Benutzer<br>das Zertifikat explizit mit BASE64 aus dem<br>Radius Server exportieren oder mit openssl<br>umwandeln. Es darf sich nur ein Zertifikat in<br>der Datei befinden, kein Bundle. |
| Fehlercode E24 | Es soll eine WPA2 Enterprise EAP-TLS<br>Verbindung konfiguriert werden, es konnte<br>aber kein privat key gefunden werden.<br>(Gilt nur für WPA2 Enterprise)<br>Speichern Sie den privat key im PEM Format<br>unter dem Namen "private.key" zusammen mit<br>der XML-Datei auf dem Datenlogger ab.                                                                                                    |
| Fehlercode E25 | Das Format des Zertifikats private.key ist<br>falsch.<br>(Gilt nur für WPA2 Enterprise)<br>Überprüfen Sie, ob der private.key im Format<br>PEM oder BASE64 vorliegt. Dabei öffnen Sie<br>das Zertifikat mit einem Texteditor und prüfen<br>ob der Text "BEGIN CERTIFICATE,<br>lesbar ist. Ist der String nicht lesbar muss die<br>IT oder Benutzer das Zertifikat explizit mit<br>BASE64 aus dem Radius Server exportieren<br>oder mit openssl umwandeln. Es darf sich nur<br>ein Zertifikat in der Datei befinden, kein Bundle.                       |

| Frage          | Mögliche Ursache / Lösung                                                                                                    |
|----------------|----------------------------------------------------------------------------------------------------|
| Fehlercode E26 | <ul> <li>Für diesen Fehler gibt es 4 mögliche Ursachen:</li> <li>Der Zugangspunkt (WLAN-Router) ist<br/>außerhalb der Funk-Reichweite oder<br/>ausgeschaltet. Prüfen Sie, ob der<br/>Zugangspunkt verfügbar ist. Ändern Sie bei<br/>Bedarf den Standort des Datenloggers.</li> </ul>                                        |
|                | <ul> <li>Der im Datenlogger gespeicherte<br/>Netzwerkname (SSID) ist nicht korrekt.<br/>Überprüfen Sie den Netzwerknamen des<br/>WLAN-Netzwerks. Erzeugen Sie mit dem<br/>Konfigurations-PDF eine neue<br/>Konfigurations-Datei mit korrektem<br/>Netzwerknamen und speichern Sie diese auf<br/>dem Datenlogger.</li> </ul> |
|                | • Der Zugangspunkt des WLAN-Netzwerks<br>nutzt nicht eine der folgenden<br>Verschlüsselungsmethoden: WEP, WPA<br>(TKIP), WPA2 (AES, CCMP). Konfigurieren<br>Sie den Zugangspunkt so, dass eine der<br>unterstützen Verschlüsselungsmethoden<br>verwendet wird.                                                              |
|                | Es besteht keine Ethernet-Verbindung                                                                                                    |
| Fehlercode E27 | Keine WLAN-Verbindung / SSID ist nicht<br>auffindbar<br>Bitte überprüfen Sie die Eingabe des SSID                                                                                                    |
| Fehlercode E28 | Funkverbindung zu schwach                                                                                                    |
|                | Verbindung ist instabil und es besteht die<br>Gefahr, dass nicht oder verzögert übertragen<br>wird.                                                                                                    |
| Fehlercode E29 | Falsches Passwort                                                                                                    |
|                | Bitte überprüfen Sie die Eingabe des<br>Passworts (Groß-/Kleinschreibung, …)                                                                                                    |
| Fehlercode E30 | Schlechte Kommunikationsverbindung                                                                                                    |
|                | Die Datenverbindung (Internet) ist instabil.                                                                                                    |

| Frage          | Mögliche Ursache / Lösung                                                                                                    |
|----------------|----------------------------------------------------------------------------------------------------|
| Fehlercode E32 | <ul> <li>Der Datenlogger hat keine IP-Adresse<br/>erhalten. Für diesen Fehler gibt es 2 mögliche<br/>Ursachen:</li> <li>Das Netzwerk-Passwort ist falsch.<br/>Überprüfen Sie das Passwort des WLAN-<br/>Netzwerks. Erzeugen Sie mit dem<br/>Konfigurations-PDF eine neue<br/>Konfigurations-Datei mit korrektem Passwort<br/>und speichern Sie diese auf dem<br/>Datenlogger ab.</li> <li>Der Zugangspunkt (WLAN-Router) verfügt<br/>über einen MAC-Filter oder lässt die<br/>Integration neuer Geräte nicht zu. Prüfen Sie<br/>die Einstellungen des Zugangspunkts.</li> </ul> |
| Fehlercode E35 | Der Datenlogger hat auf seinen Test-Ping<br>keine Antwort des Zugangspunkts (WLAN-<br>Router) erhalten. Stellen Sie sicher, dass<br>innerhalb der Zugangspunkt-Konfiguration ein<br>Ping auf das Gateway zugelassen wird.                                                                                                    |
| Fehlercode E36 | <ul> <li>Die DNS konnte nicht aufgelöst werden:</li> <li>Der Zugangspunkt (WLAN-Router) verfügt<br/>über keine Verbindung zum Internet. Prüfen<br/>Sie die Internetverbindung des<br/>Zugangspunkts.<br/>oder</li> <li>Das Routing innerhalb der<br/>Netzwerkinfrastruktur funktioniert nicht.<br/>Prüfen Sie, ob zu viele Endgeräte am<br/>Zugangspunkt angemeldet sind.</li> </ul>                                                                                                    |
| Fehlercode E37 | Verschlüsselte Verbindung (TLS) nicht möglich<br>Prüfen Sie, ob die TLS-Ports freigeschaltet<br>sind und kein Proxy dazwischengeschaltet ist.                                                                                                    |
| Fehlercode E51 | Verbindung zum UltraRange Gateway oder<br>Base V3.0 ist fehlgeschlagen<br>Bitte prüfen Sie, ob die Base eingeschaltet und<br>im Netzwerk erreichbar ist.                                                                                                    |
| Fehlercode E52 | Registrierung fehlgeschlagen!<br>Bitte prüfen Sie, ob Base und / oder Gateway<br>sich im Connect-Mode befinden. (Status LED<br>blinkt grün)                                                                                                    |
| Fehlercode E54 | Unbekannter Fühler oder kein Fühler<br>angeschlossen.<br>Anmeldeversuch ohne gesteckten Fühler.                                                                                                    |

| Frage             | Mögliche Ursache / Lösung                                                                                                    |
|-------------------|----------------------------------------------------------------------------------------------------|
| Fehlercode E56/57 | Datenübertragung fehlgeschlagen.<br>Instabile Funkverbindung als Ursache<br>ausschließen!<br>Bei Persistieren des Fehlers bitte den Service<br>kontaktieren.                                                                                                    |
| Fehlercode E60    | Die UltraRange-Kommunikation zum<br>UltraRange Gateway oder zur Saveris Base ist<br>fehlgeschlagen. Schließen Sie eine zu geringe<br>Signalstärke und mögliche Funkstörungen auf<br>dem verwendeten Funkkanal aus.                                                                                                    |
| Fehlercode E75    | Ein Firmware-Update des Datenloggers ist<br>fehlgeschlagen.<br>Die Internetverbindung wurde während des<br>Sendevorgangs unterbrochen oder die Daten<br>sind aus sonstigen Gründen nicht unversehrt<br>auf dem Datenlogger angekommen. Prüfen<br>Sie, ob eine stabile Verbindung vom Funk-<br>Datenlogger zum Zugangspunkt (WLAN-<br>Router) besteht. Prüfen Sie die Internet-<br>verbindung des Zugangspunkts. Die Daten<br>werden mit dem nächsten Kommunikationstakt<br>übertragen. Alternativ: Datenübertragung durch<br>Drücken der Bedientaste am Datenlogger<br>manuell anstoßen. |
| Fehlercode >100   | Service kontaktieren.                                                                                                    |

### 10.2 Daten auslesen

Im Falle einer Fehlfunktion ist es möglich, die auf dem Datenlogger gespeicherten Daten über das USB-Kabel auszulesen:

- 1 5 Sek. Connect-Taste drücken.
- 2 Per USB-Kabel an Computer anschließen.
- 3 Daten auslesen.

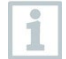

Während das testo 150 Datenloggermodul über ein USB-Kabel mit einem PC verbunden ist, finden keine Messwertaufzeichnungen statt.

1

1

### 10.3 Testo 150 Datenloggermodul auf Werkseinstellungen zurücksetzen

Das Zurücksetzen eines testo 150 Datenloggermoduls auf die Werkseinstellung kann in Ausnahmefällen erfolgen, wenn eine normale Benutzung des testo 150 Datenloggermoduls nicht mehr möglich ist. Ein Zurücksetzen auf die Werkseinstellungen sollte nur durchgeführt werden, wenn in der Bedienungsanleitung oder vom Testo Support eindeutig darauf hingewiesen wird.

Durch das Zurücksetzen des testo 150 Datenloggermoduls werden alle Benutzereinstellungen und Messdaten im Speicher gelöscht.

Das testo 150 Datenloggermodul zurücksetzen: Connect-Taste >20 s gedrückt halten.

# 11 Technische Daten

### 11.1 testo 150 TUC4

| Eigenschaft           | Wert                                                                                                    |
|-----------------------|----------------------------------------------------------------------------------------------------|
| Artikelnummer         | 0572 3320                                                                                                    |
| Messkanäle            | 16                                                                                                    |
| Anschlüsse            | Micro-USB; 4 TUC (testo universal connector);<br>TCI (testo communication interface)                                                                                                    |
| Anschließbare Fühler  | 4                                                                                                    |
| Genauigkeit           | Analog NTC mit externem Fühler:<br>Messbereich -40 + 150 °C<br>Genauigkeit (+/- 1 digit): +/- 0,3°C<br>Auflösung: 0,1°C / 0,1°F<br>Digitale Fühler:<br>siehe Spezifikation digitale Fühler (0970 2815) |
| Speicher              | min 16000 Messwerte pro Kanal (256000 gesamt)                                                                                                    |
| Abmessung (B x H x L) | 69,3 x 88,0 x 29,0 mm                                                                                                    |
| Gewicht               | ca. 255 g                                                                                                    |
| Stromversorgung       | 4 x AA AlMn Mignonzellen; Netzteil (optional)<br>Bei Temperaturen unter +10 °C wird<br>empfohlen, Batterien des Typs Energizer L91<br>Photo-Lithium (AA Mignon) zu verwenden                           |

| Eigenschaft        | Wert                                                                                                    |
|--------------------|----------------------------------------------------------------------------------------------------|
| Schutzklasse       | IP 65 und IP67 (mit montiertem WLAN oder<br>testo UltraRange Kommunikationsmodul), IP30<br>(mit montiertem LAN/PoE<br>Kommunikationsmodul); Angabe bei<br>Verschluss unbenutzter Ports durch<br>Gummistopfen. |
| Gehäusematerial    | PC/PET (Frontseite); ABS+PC+10% GF/PET (Rückseite)                                                                                                    |
| Kommunikationstakt | 15 min <sup>2</sup>                                                                                                    |
| Messtakt           | 5 s - 24 h (Ethernet-Kommunikation)<br>1 min - 24 h (WLAN oder UltraRange)                                                                                                    |
| Lagertemperatur    | -40 °C +60 °C                                                                                                    |
| Betriebstemperatur | -40 °C +50 °C                                                                                                    |
| Display            | Segmented / Dot-matrix Display                                                                                                    |
|                    | Bei Betriebstemperaturen unter -30 °C kann das Display einfrieren. Es geht aber nicht kaputt.                                                                                                    |

### 11.2 testo 150 TC4

| Eigenschaft           | Wert                                                                                                    |
|-----------------------|----------------------------------------------------------------------------------------------------|
| Artikelnummer         | 0572 3330                                                                                                    |
| Messkanäle            | 4                                                                                                    |
| Anschlüsse            | Micro-USB; 4 TC (Thermoelement<br>Typ: K, T, J); TCI (testo communication<br>interface)                                                                                                    |
| Genauigkeit           | 1. TC Type K: -200 °C + 1350 °C<br>2. TC Type J: -100 °C + 750 °C<br>3. TC Type T: -200 °C + 400 °C<br>Genauigkeit (+/- 1 digit): +/- (0,5 + 0,5 % of<br>m.v.)°C<br>Auflösung: 0,1 °C / 0,1 °F<br>+/- 0,5 °C |
| Anschließbare Fühler  | 4                                                                                                    |
| Speicher              | min 64000 Messwerte pro Kanal (256000 gesamt)                                                                                                    |
| Abmessung (B x H x L) | 69,3 x 88,3 x 29,0 mm                                                                                                    |
| Gewicht               | ca. 255 g                                                                                                    |

<sup>&</sup>lt;sup>2</sup> In Rücksprache mit Testo kann der Kommunikationstakt auf 1 min ... 24 h geändert werden.

| Eigenschaft        | Wert                                                                                                    |
|--------------------|----------------------------------------------------------------------------------------------------|
| Stromversorgung    | 4 x AA AlMn Mignonzellen<br>Netzteil (optional)<br>Bei Temperaturen unter +10 °C wird<br>empfohlen, Batterien des Typs Energizer L91<br>Photo-Lithium (AA Mignon) zu verwenden                                                                       |
| Schutzklasse       | IP 65 und IP67 (mit montiertem WLAN oder<br>UltraRange Kommunikationsmodul), IP30 (mit<br>montiertem LAN/PoE Kommunikationsmodul);<br>Angabe bei Verschluss unbenutzter Ports<br>durch Gummistopfen; abhängig vom Typ des<br>Thermoelement-Steckers. |
| Gehäusematerial    | PC/PET (Frontseite); ABS+PC+10% GF/PET (Rückseite)                                                                                                    |
| Kommunikationstakt | 15 min <sup>3</sup>                                                                                                    |
| Messtakt           | 5 s - 24 h (Ethernet-Kommunikation)<br>1 min - 24 h (WLAN oder UltraRange)                                                                                                    |
| Lagertemperatur    | -40 °C +60 °C                                                                                                    |
| Betriebstemperatur | -40 °C +50 °C                                                                                                    |
| Display            | Segmented / Dot-matrix display                                                                                                    |
|                    | Bei Betriebstemperaturen unter -30 °C kann das Display einfrieren. Es geht aber nicht kaputt.                                                                                                    |

### 11.3 testo 150 DIN2

| Eigenschaft   | Wert                                                       |
|---------------|------------------------------------------------------------|
| Artikelnummer | 0572 3340                                                  |
| Messkanäle    | 2                                                          |
| Anschlüsse    | Micro-USB; 2 mini-DIN; TCI (testo communication interface) |

<sup>&</sup>lt;sup>3</sup> In Rücksprache mit Testo kann der Kommunikationstakt auf 1 min ... 24 h geändert werden.

| Eigenschaft           | Wert                                                                                                    |
|-----------------------|----------------------------------------------------------------------------------------------------|
| Genauigkeit           | NTC mit externem Fühler:<br>Messbereich -40 + 150 °C<br>Genauigkeit (+/- 1 digit): +/- 0,3°C<br>Auflösung: 0,1°C / 0,1°F                                                                                                    |
|                       | PT100 mit externem Fühler:<br>Messbereich: -200 + 600 °C:<br>Genauigkeit (+/- 1 digit):<br>±0,1 °C (0 bis +60 °C)<br>±0,2 °C (-100 bis +200 °C)<br>±0,5 °C (andere Messbereiche)<br>Auflösung: 0,01 °C / 0,01 °F                                      |
| Anschließbare Fühler  | 2                                                                                                    |
| Speicher              | min 128000 Messwerte pro Kanal (256000 gesamt)                                                                                                    |
| Abmessung (B x H x L) | 69,3 x 87,9 x 29,0 mm                                                                                                    |
| Gewicht               | ca. 255 g                                                                                                    |
| Stromversorgung       | 4 x AA AlMn Mignonzellen<br>Netzteil (optional)<br>Bei Temperaturen unter +10 °C wird<br>empfohlen, Batterien des Typs Energizer L91<br>Photo-I ithium (AA Mignon) zu verwenden                                                                       |
| Schutzklasse          | IP 65 und IP67 (mit monitertem WLAN oder<br>UltraRange Kommunikationsmodul), IP30 (mit<br>montiertem LAN/PoE Kommunikationsmodul);<br>Angabe bei Verschluss unbenutzter Ports<br>durch Gummistopfen; abhängig vom Typ des<br>angeschlossenen Fühlers. |
| Gehäusematerial       | PC/PET (Frontseite); ABS+PC+10 % GF/PET (Rückseite)                                                                                                    |
| Kommunikationstakt    | 15 min⁴                                                                                                    |
| Messtakt              | 5 s - 24 h (Ethernet-Kommunikation)<br>1 min - 24 h (WLAN oder UltraRange)                                                                                                    |
| Lagertemperatur       | -40 °C +60 °C                                                                                                    |
| Betriebstemperatur    | -40 °C +50 °C                                                                                                    |
| Display               | Segmented / Dot-matrix display                                                                                                    |
|                       | Bei Betriebstemperaturen unter -30 °C kann das Display einfrieren. Es geht aber nicht kaputt.                                                                                                    |

<sup>&</sup>lt;sup>4</sup> In Rücksprache mit Testo kann der Kommunikationstakt auf 1 min ... 24 h geändert werden.

### 11.4 testo 150 T1

| Eigenschaft           | Wert                                                                                                    |
|-----------------------|----------------------------------------------------------------------------------------------------|
| Artikelnummer         | 0572 3350                                                                                                    |
| Messkanäle            | 1                                                                                                    |
| Anschlüsse            | Micro-USB; TCI (testo communication interface)                                                                                                    |
| Genauigkeit           | Messbereich: -40 + 50 °C<br>Genauigkeit: (+/- 1 digit): ± 0,4 °C<br>Auflösung: 0,1 °C / 0,1 °F                                                                                                    |
| Anschließbare Fühler  | 0                                                                                                    |
| Speicher              | 256 000 Messwerte                                                                                                    |
| Abmessung (B x H x L) | 69,3 x 88,3 x 29,0 mm                                                                                                    |
| Gewicht               | ca. 255 g                                                                                                    |
| Stromversorgung       | 4 x AA AlMn Mignonzellen<br>Netzteil (optional)<br>Bei Temperaturen unter +10 °C wird<br>empfohlen, Batterien des Typs Energizer L91<br>Photo-Lithium (AA Mignon) zu verwenden                                                                       |
| Schutzklasse          | IP 65 und IP67 (mit montiertem WLAN oder<br>UltraRange Kommunikationsmodul), IP30 (mit<br>montiertem LAN/PoE Kommunikationsmodul);<br>Angabe bei Verschluss unbenutzter Ports<br>durch Gummistopfen; abhängig vom Typ des<br>Thermoelement-Steckers. |
| Gehäusematerial       | PC/PET (Frontseite); ABS+PC+10% GF/PET (Rückseite)                                                                                                    |
| Kommunikationstakt    | 15 min⁵                                                                                                    |
| Messtakt              | 5 s - 24 h (Ethernet-Kommunikation)<br>1 min - 24 h (WLAN oder UltraRange)                                                                                                    |
| Lagertemperatur       | -40 °C +60 °C                                                                                                    |
| Betriebstemperatur    | -40 °C +50 °C                                                                                                    |
| Display               | Segmented / Dot-matrix display                                                                                                    |
|                       | Bei Betriebstemperaturen unter -30 °C kann das Display einfrieren. Es geht aber nicht kaputt.                                                                                                    |

<sup>&</sup>lt;sup>5</sup> In Rücksprache mit Testo kann der Kommunikationstakt auf 1 min ... 24 h geändert werden.

# 12 Zubehör

| Beschreibung                                         | Artikel-Nr.  |
|------------------------------------------------------|--------------|
| Kommunikationsmodule                                 |              |
| testo UltraRange Kommunikationsmodul (Region: EU)    | 0554 9311 01 |
| testo UltraRange Kommunikationsmodul (Region: US)    | 0554 9312 01 |
| testo UltraRange Kommunikationsmodul (Region: CN)    | 0554 9313 01 |
| testo UltraRange Kommunikationsmodul (Region: APAC*) | 0554 9314 01 |
| testo UltraRange Kommunikationsmodul (Region: KR)    | 0554 9315 01 |
| testo UltraRange Kommunikationsmodul (Region: IN)    | 0554 9316 01 |
| testo UltraRange Kommunikationsmodul (Region: RU)    | 0554 9317 01 |
| WLAN Kommunikationsmodul                             | 0554 9320    |
| LAN/PoE Kommunikationsmodul                          | 0554 9330    |

\* Japan, Malaysia, Singapur, Taiwan, Macau

#### Stromversorgung

| L91 Energizer Batterien                                | 0515 0572 |
|--------------------------------------------------------|-----------|
| Netzteil 5 V DC 2 A mit USB-Kabel                      | 0572 5004 |
| 4 x AlMn-Batterie LR 6 (Alkali-Mangan-Mignonzellen AA) | 0515 0014 |

#### Sonstiges Zubehör

| Magnetwandhalterung | 0554 2001 |
|---------------------|-----------|
|                     |           |

1

Die Aufstellung der mit testo 150 Datenloggermodulen kombinierbaren digitalen Fühler und Verlängerungskabel finden Sie im Dokument **Fühler und Fühlerzubehör für testo Saveris 1** (0970 2815).

# 13 Anhang

#### Batteriestandzeit der testo 150 Datenloggermodule

Die Batteriestandzeit von testo 150 wird durch den Messtakt, den Kommunikationstakt und die Art und Anzahl der angeschlossenen Fühler beeinflusst. Allgemein trägt der Kommunikationstakt wesentlich stärker zur Batteriestandzeit bei als der Messtakt (je höher der Kommunikationstakt desto geringer die Batteriestandzeit). Die angegebenen Werte gelten bei +25 °C Raumtemperatur unter Verwendung der AlMn Standardbatterien.

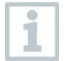

Die Systemgrenzen und -eigenschaften sind auf den vorgegebenen Standardkommunikationstakt ausgelegt und getestet. Eine Änderung des Kommunikationstakts sollte nur in Ausnahmefällen vorgenommen werden und muss von Testo freigegeben werden. testo 150 Datenlogger mit installiertem LAN/POE

Kommunikationsmodul müssen über eine externe Stromversorgung (USB oder POE) verfügen. Die Batterien im Datenlogger sind nur zur Überbrückung von Stromausfällen gedacht.

#### testo 150 TUC4 mit testo UltraRange Kommunikationsmodul

1

i

testo 150 TUC4 Datenlogger mit angeschlossenen Analogkoppler(n) muss über eine externe Stromversorgung (USB oder POE) verfügen.

|          | 1 digitaler NTC Fühler |            | 1 digitaler Temperatur<br>& Feuchtefühler |       |                    | 4 digitale Temperatur & Feuchtefühler |       |                    |       |  |
|----------|------------------------|------------|-------------------------------------------|-------|--------------------|---------------------------------------|-------|--------------------|-------|--|
|          | Komm                   | unikations | takt                                      | Komm  | Kommunikationstakt |                                       |       | Kommunikationstakt |       |  |
| Messtakt | 2 min                  | 15 min     | 1 h                                       | 2 min | 15 min             | 1 h                                   | 2 min | 15 min             | 1 h   |  |
| 1 min    | 0,4 a                  | 1,4 a      | 1,9 a                                     | 0,4 a | 1,0 a              | 1,2 a                                 | 0,3 a | 0,9 a              | 1,1 a |  |
| 5 min    | 0,5 a                  | 2,5 a      | 5,3 a                                     | 0,5 a | 2,1 a              | 3,8 a                                 | 0,4 a | 1,9 a              | 3,6 a |  |
| 15 min   | 0,5 a                  | 2,9 a      | 7,2 a                                     | 0,5 a | 2,7 a              | 7,1 a                                 | 0,4 a | 2,4 a              | 5,6 a |  |
| 1 h      | 0,5 a                  | 3,0 a      | 8,3 a                                     | 0,5 a | 3,0 a              | 8,0 a                                 | 0,4 a | 2,6 a              | 7,2 a |  |

#### testo 150 DIN2 / TC4 mit testo UltraRange Kommunikationsmodul

|          | testo 150 DIN2 mit NTC Fühler |            |       |                    | testo 150 TC4 mit Thermoelement<br>Typ K |       |  |  |
|----------|-------------------------------|------------|-------|--------------------|------------------------------------------|-------|--|--|
|          | Kommunika                     | ationstakt |       | Kommunikationstakt |                                          |       |  |  |
| Messtakt | 2 min                         | 15 min     | 1 h   | 2 min              | 15 min                                   | 1 h   |  |  |
| 1 min    | 0,4 a                         | 1,3 a      | 1,7 a | 0,4 a              | 1,1 a                                    | 1,4 a |  |  |
| 5 min    | 0,5 a                         | 2,5 a      | 4,8 a | 0,5 a              | 2,2 a                                    | 4,2 a |  |  |
| 15 min   | 0,5 a                         | 2,9 a      | 6,7 a | 0,5 a              | 2,7 а                                    | 6,4 a |  |  |
| 1 h      | 0,5 a                         | 3,1 a      | 8,0 a | 0,5 a              | 3,0 a                                    | 7,9 a |  |  |

#### testo 150 T1 mit UltraRange Kommunikationsmodul

|          | testo 150 T1       |        |       |  |  |  |  |
|----------|--------------------|--------|-------|--|--|--|--|
|          | Kommunikationstakt |        |       |  |  |  |  |
| Messtakt | 2 min              | 15 min | 1 h   |  |  |  |  |
| 1 min    | 0,4 a              | 1,4 a  | 1,9 a |  |  |  |  |
| 5 min    | 0,5 a              | 2,5 a  | 5,3 a |  |  |  |  |
| 15 min   | 0,5 a              | 2,9 a  | 7,2 a |  |  |  |  |
| 1 h      | 0,5 a              | 3,0 a  | 8,3 a |  |  |  |  |

#### testo 150 TUC4 mit WLAN Kommunikationsmodul

|          | 1 digitaler NTC Fühler |        | 1 digitaler Temperatur<br>& Feuchtefühler |                    |        | 4 digitale Temperatur & Feuchtefühler |                    |        |       |
|----------|------------------------|--------|-------------------------------------------|--------------------|--------|---------------------------------------|--------------------|--------|-------|
|          | Kommunikationstakt     |        |                                           | Kommunikationstakt |        |                                       | Kommunikationstakt |        |       |
| Messtakt | 2 min                  | 15 min | 1 h                                       | 2 min              | 15 min | 1 h                                   | 2 min              | 15 min | 1 h   |
| 1 min    | 0,2 a                  | 0,8 a  | 1,6 a                                     | 0,2 a              | 0,6 a  | 1,0 a                                 | 0,1 a              | 0,6 a  | 0,9 a |
| 5 min    | 0,2 a                  | 1,1 a  | 3,0 a                                     | 0,2 a              | 1,0 a  | 2,5 a                                 | 0,1 a              | 0,9 a  | 2,3 a |
| 15 min   | 0,2 a                  | 1,2 a  | 3,5 a                                     | 0,2 a              | 1,1 a  | 3,4 a                                 | 0,1 a              | 1,0 a  | 3,0 a |
| 1 h      | 0,2 a                  | 1,3 a  | 3,8 a                                     | 0,2 a              | 1,2 a  | 3,9 a                                 | 0,1 a              | 1,1 a  | 3,4 a |

|          | testo 150 DIN2 mit NTC Fühler |        |       | testo 150 TC4 mit Thermoelement<br>Typ K |        |       |
|----------|-------------------------------|--------|-------|------------------------------------------|--------|-------|
|          | Kommunikationstakt            |        |       | Kommunikationstakt                       |        |       |
| Messtakt | 2 min                         | 15 min | 1 h   | 2 min                                    | 15 min | 1 h   |
| 1 min    | 0,2 a                         | 0,8 a  | 1,5 a | 0,2 a                                    | 0,7 a  | 1,2 a |
| 5 min    | 0,2 a                         | 1,2 a  | 3,0 a | 0,2 a                                    | 1,0 a  | 2,6 a |
| 15 min   | 0,2 a                         | 1,3 a  | 3,7 a | 0,2 a                                    | 1,1 a  | 3,3 а |
| 1 h      | 0,2 a                         | 1,4 a  | 4,1 a | 0,2 a                                    | 1,2 a  | 3,7 а |

### testo 150 DIN2 / TC4 mit WLAN Kommunikationsmodul

### testo 150 T1 mit WLAN Kommunikationsmodul

| testo 150 T1       |                                                                       |                                                                                                    |  |  |  |
|--------------------|-----------------------------------------------------------------------|----------------------------------------------------------------------------------------------------|--|--|--|
| Kommunikationstakt |                                                                       |                                                                                                    |  |  |  |
| 2 min              | 15 min                                                                | 1 h                                                                                                    |  |  |  |
| 0,2 a              | 0,8 a                                                                 | 1,6 a                                                                                                    |  |  |  |
| 0,2 a              | 1,1 a                                                                 | 3,0 a                                                                                                    |  |  |  |
| 0,2 a              | 1,2 a                                                                 | 3,5 a                                                                                                    |  |  |  |
| 0,2 a              | 1,3 a                                                                 | 3,8 a                                                                                                    |  |  |  |
|                    | testo 150 T<br>Kommunika<br>2 min<br>0,2 a<br>0,2 a<br>0,2 a<br>0,2 a | testo 150 TJ         Kommunika         2 min       15 min         0,2 a       0,8 a         0,2 a       1,1 a         0,2 a       1,2 a         0,2 a       1,3 a |  |  |  |

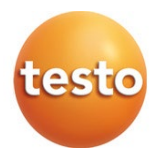

### Testo SE & Co. KGaA

Celsiusstr. 2 79822 Titisee-Neustadt Germany Tel.: +49 7653 681-0 E-Mail: info@testo.de www.testo.com

0970 2813 de 07 - 01.2023